## VELİLER ÖĞRENCİLER İÇİN NASIL EBA ŞİFRESİ ALABİLİRLER?

1) <u>https://www.eba.gov.tr/</u> sayfasından **VEYA** <u>https://giris.eba.gov.tr/EBA\_GIRIS/giris.jsp</u> sayfasından Veli sekmesini seçiyoruz.

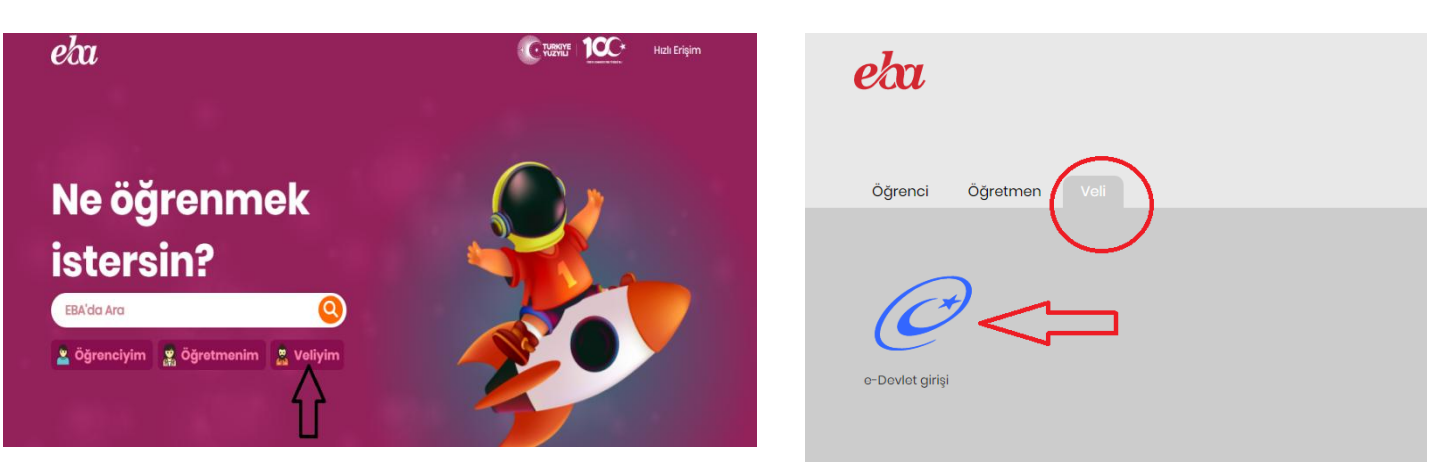

- 2) Çıkan sayfa kendi E- devletiniz ile giriş yapmanızı isteyecek.
- 3) Giriş yapıldığında sağ üst köşede isminizin yazılı olduğu kısımda isminizin yanında yer alan üçgen şekle tıklandığında "Öğrenci Şifre (Veli)" sekmesi seçilecek.

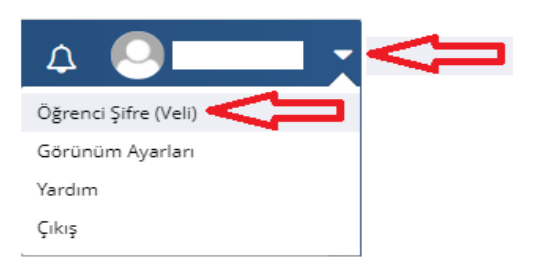

- 4) Çıkan ekranda velisi olduğunuz öğrenciler yer alacaktır. Şifre almak istediğiniz öğrencinin yanında yer alan "**Tek kullanımlık giriş şifresi oluştur**" butonuna tıklanması gerekmektedir.
- 5) Tek kullanımlık şifre oluşturulduktan sonra <u>https://www.eba.gov.tr/</u> veya <u>https://giris.eba.gov.tr/EBA\_GIRIS/student.jsp</u> sayfalarından öğrenci girişi yapılacaktır.

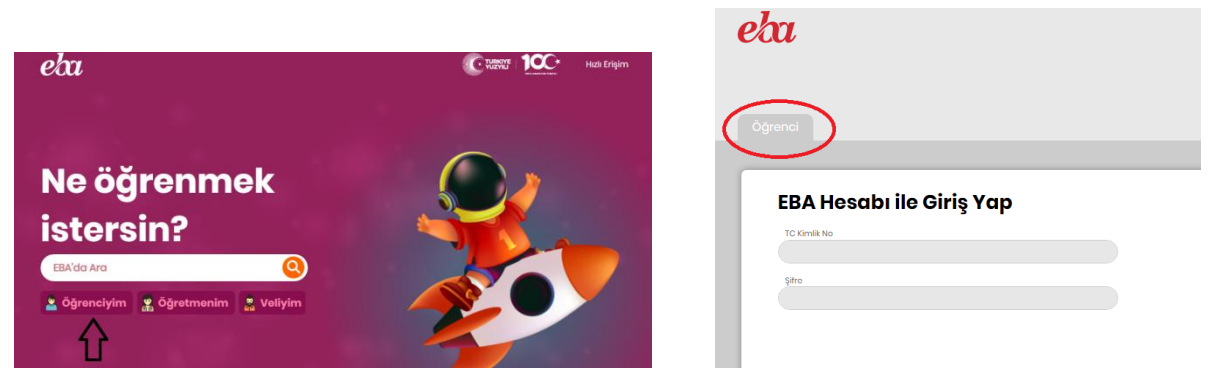

6) Öğrenci bilgileri ve oluşturulan tek kullanımlık şifre ile ilk giriş yapıldığında yeni şifre oluşturulması istenecektir. Oluşturulacak yeni şifre daha sonraki girişlerde kullanılacağından unutulmaması gerekmektedir.